SAMUDRA ART PRIZE

# Hello and thank you for participating in the Samudra Art Prize.

#### **Checklist for teachers**

- You will need to create an **account** in your name.
- You may submit artworks for students aged 15–19 years.
- You may submit for multiple students, but only 1 work per student.
- One artwork may be made by a group of students.
- Make sure your students understand the **<u>THEME</u>**. Artworks must refer to the theme to be selected for the competition.

#### samudraartprize.com

- Our website at has lots of great information.
- See the page for **<u>THIS EDITION</u>** to find out everything about the competition and the 2024 theme.
- The **<u>PARTICIPATE</u>** page has lots of tips on how to prepare artworks and using your art to raise awareness about our theme.
- The **INSPIRATION** page has links to a selection of resources to find out more about our fauna and flora and to discover artists using nature and biodiversity as their subject.

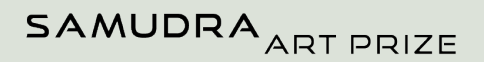

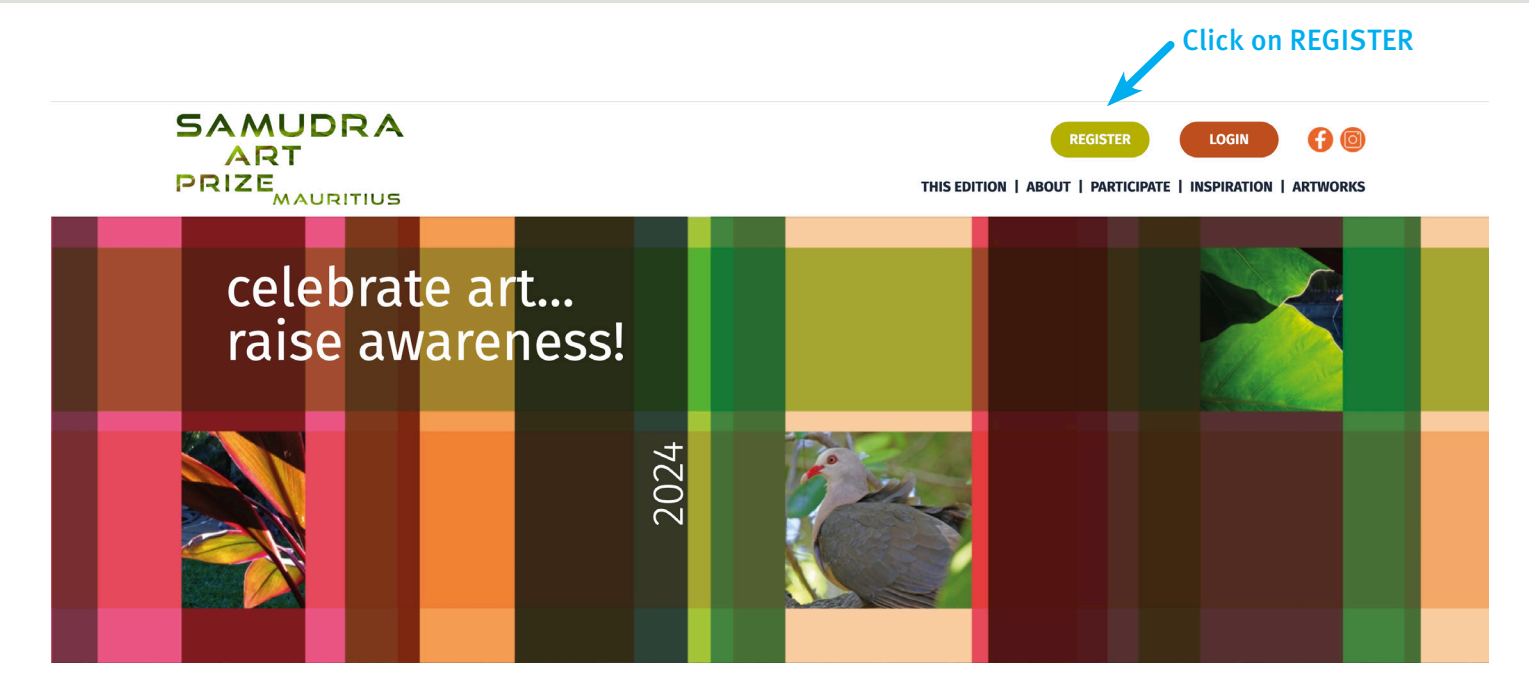

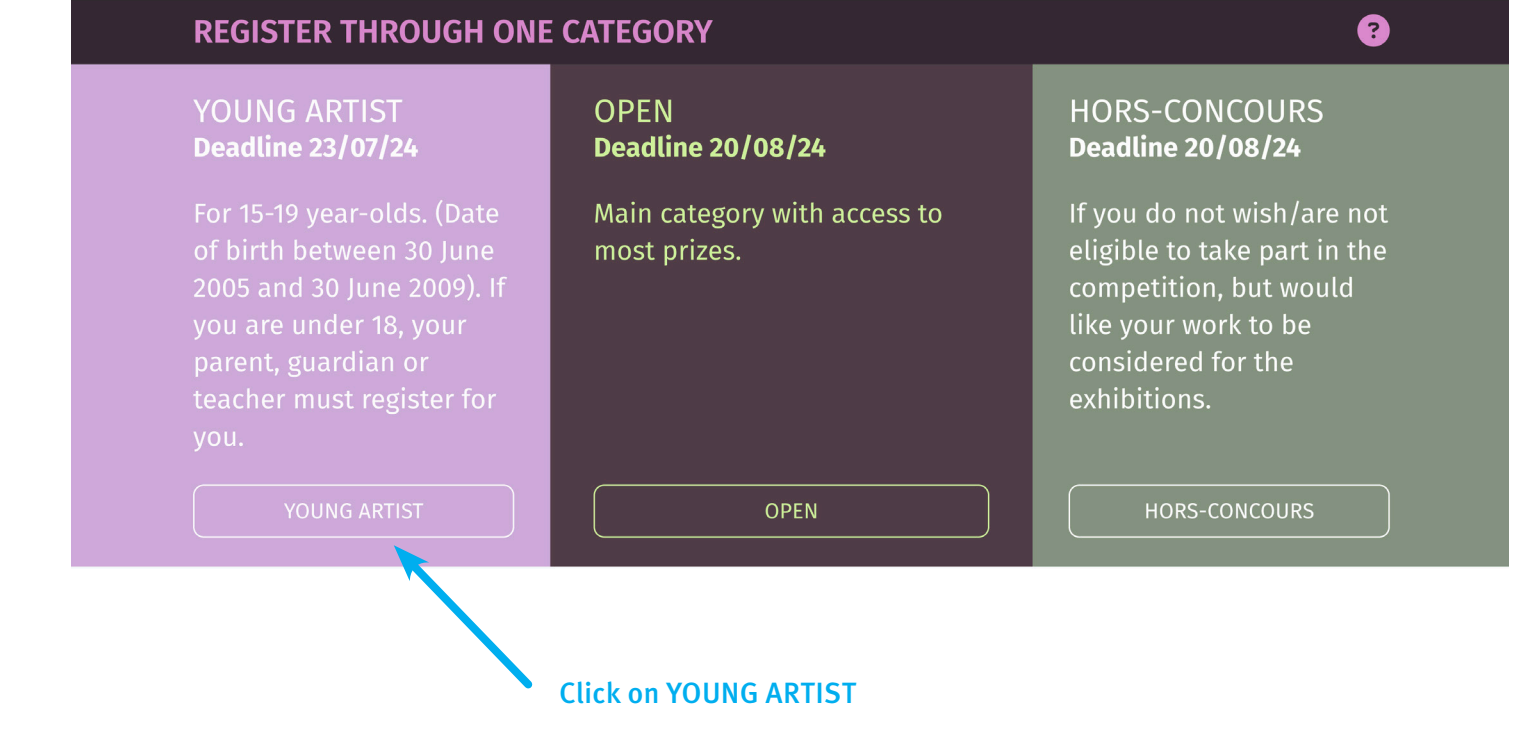

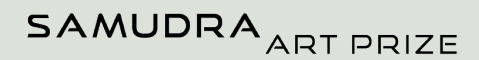

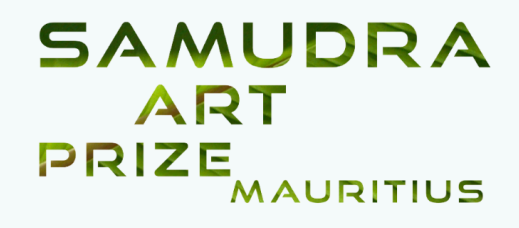

## Account type

 $\odot$  I am between 18 and 19 years old

 $\odot$  I am a parent / guardian

 $\odot\,I$  am a teacher

Click on I AM A TEACHER

| Fill in the registration form with your details to | SAMUDRA<br>ART<br>PRIZE MAURITIUS                                                                            |                   |  |  |  |  |  |
|----------------------------------------------------|----------------------------------------------------------------------------------------------------|-------------------|--|--|--|--|--|
| create your teacher<br>profile                     | Register                                                                                                    |                   |  |  |  |  |  |
|                                                    | First Name                                                                                                   | Last Name         |  |  |  |  |  |
|                                                    | Date of Birth                                                                                                |                   |  |  |  |  |  |
|                                                    | dd/mm/yyyy                                                                                                   |                   |  |  |  |  |  |
|                                                    | Email Address                                                                                                |                   |  |  |  |  |  |
| Email can be<br>teacher's or<br>school's           | Password                                                                                                    |                   |  |  |  |  |  |
|                                                    | Weak 🕄                                                                                                    |                   |  |  |  |  |  |
|                                                    | Confirm Password                                                                                             |                   |  |  |  |  |  |
|                                                    | I have read and agree to the Terms, Conditions and Privacy Policy I am at least 18 years old at 30 June 2024 |                   |  |  |  |  |  |
|                                                    | Back Register                                                                                                |                   |  |  |  |  |  |
|                                                    |                                                                                                    |                   |  |  |  |  |  |
|                                                    |                                                                                                    | Click on REGISTER |  |  |  |  |  |

1

2

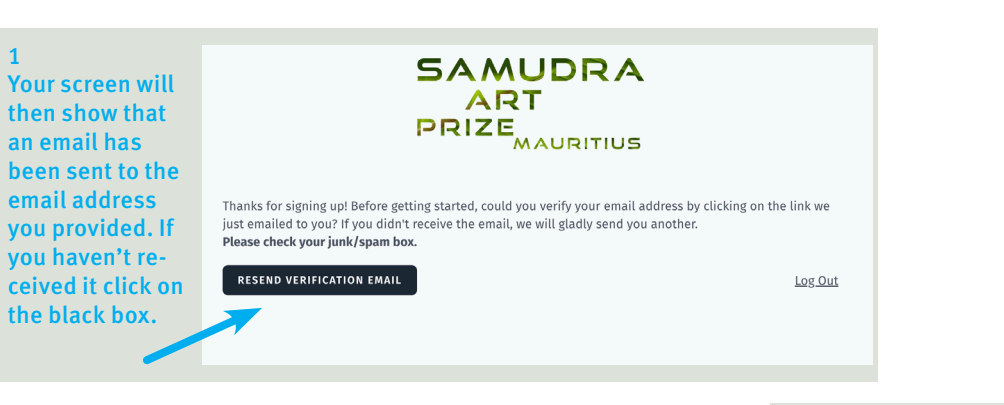

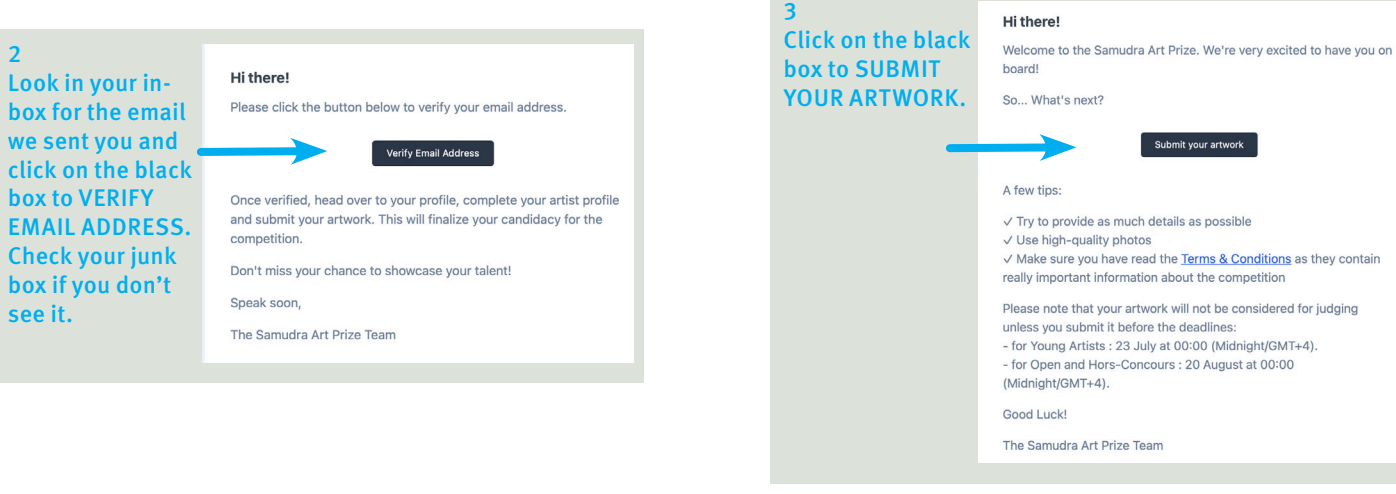

|                                | SAMUDRA<br>ART<br>PRIZE <sub>MAURITIUS</sub> | Teacher Pro                                                                                                    | file         | Teacher Profile                                                                                                    |             |                        |  |
|--------------------------------|----------------------------------------------|----------------------------------------------------------------------------------------------------|--------------|----------------------------------------------------------------------------------------------------|-------------|------------------------|--|
| Click on<br>TEACHER<br>PROFILE | My Artworks                                  | Profile         Some or all of these details may be used on our website, social media and exhibition at the Caudan Arts Centre.         School name * •         Ecole         Nationality *         Mauritius         School location *         Mauritius         Update Profile | Teacher Name | Profile       Contact         School details       School details         Some or all of these details may be used on our website, social media and exhibition at the Caudan Arts Centre.       Some or all of these details may be used on our website, social media and exhibition at the Caudan Arts Centre.         Road *       Town/city *         14, Example Street       Townsville         Zip code       Province         XXXX       Plaines Withems         Teacher's mobile phone *       XXXXX         ToxtscoxX       Instagram         https://www.instagram.com/user-name/       Facebook         https://www.facebook.com/example/       Website         https://www.example.com/       Notestagram |             |                        |  |
|                                |                                              |                                                                                                    |              | Fill in your sci<br>details and cl<br>UPDATE                                                                                                    | hool<br>ick | Update Contact details |  |

### YOUNG ARTIST CATEGORY

**TEACHERS** step by step instructions for REGISTERING STUDENTS

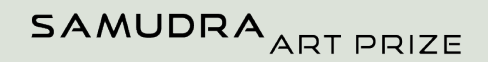

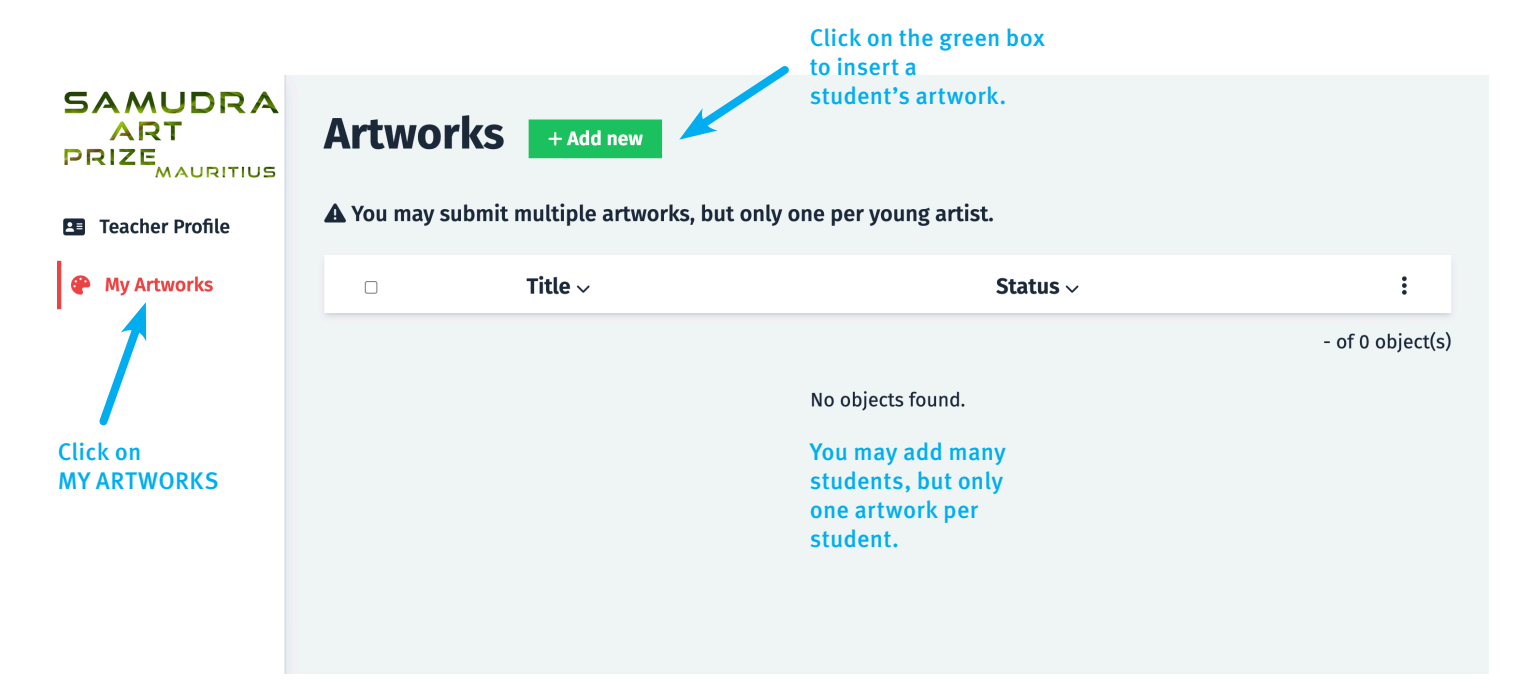

### SAMUDRA ART PRIZE

| 9<br>P                                                   |                               | Add new a                                      | rtwork                              | ← Back                      |                            |     |               |
|----------------------------------------------------------|-------------------------------|------------------------------------------------|-------------------------------------|-----------------------------|----------------------------|-----|---------------|
| 8                                                        | Teacher Profile               | Artwork description                            | on                                  |                             |                            |     |               |
|                                                          | My Artworks                   | Artwork name * 🕄                               |                                     |                             |                            |     |               |
|                                                          |                               | Mona Lisa                                      |                                     |                             |                            |     |               |
| Each artwo<br>will requin<br>own ADD A<br>ARTWORK        | ork<br>e its<br>A NEW<br>page | Explanation of your a                          | artwork *                           |                             |                            |     |               |
| Fill in the s<br>dent's nan<br>this work w<br>created by | stu-<br>ne. If<br>was<br>v a  | Student(s) 🕄<br>First Name                     | L                                   | .ast Name                   |                            | + - | C Home        |
| group, you                                               | ımay                          | Type of work *                                 |                                     | Technique                   | and materials              |     | 🌣 My Account  |
| dd extra                                                 | names                         | Type of work                                   |                                     | oil                         |                            |     | [→ Logout     |
| oy clicking                                              | r on                          | Support Year produced *                        |                                     |                             |                            |     |               |
|                                                          | 3 011                         | Support                                        |                                     | real prouu                  | icea "                     |     |               |
| :he +                                                    | 3 011                         | Canvas                                         |                                     | 2024                        | icea "                     |     |               |
| :he +                                                    | ç un                          | Canvas<br>Number of parts con                  | nprising this work *                | 2024<br>Video               | iced *                     |     | Ifus          |
| :he +<br>2                                               | Home                          | Canvas<br>Number of parts con                  | nprising this work *                | 2024<br>Video<br>https://vi | deo.link.com               |     | lf yo         |
| the +<br>៥                                               | Home                          | Canvas<br>Number of parts con<br>Height (cm) * | prising this work *<br>Width (cm) * | 2024<br>Video               | deo.link.com<br>Depth (cm) |     | lf yo<br>blue |

You will need to upload 1 main photo of the artwork as well as another photo of the work being held up by a person. You may upload another 2 photos showing details of the work if necessary. Main image 🚯 Additional images () My students are at least 15 years old. If selected, I agree for my work/s to be posted on the Samudra Art Prize website and social media as well as exhibited at the Caudan Arts Centre. Save as draft ick on the Don't forget to click **SUBMIT FOR REVIEW to** x to S DRAFT. enter the work in the v still competition. Once you modify this page. click on the green box, you may no longer edit this page.

| SAMUDRA<br>ART<br>PRIZE<br>MAURITIUS | Add new a                                               | rtwork                                       | ← Back                 | +                      |                                                                                       | Add a new artwork<br>page for each differ-<br>ent work submitted                      |
|--------------------------------------|---------------------------------------------------------|----------------------------------------------|------------------------|------------------------|---------------------------------------------------------------------------------------|---------------------------------------------------------------------------------------|
| Teacher Profile                      | Artwork description                                     | n                                            |                        |                        |                                                                                       | - ent work submitted.                                                                 |
| My Artworks                          | Artwork name * 🕢<br>Mona Lisa<br>Explanation of your ar | rtwork * 🚯                                   |                        |                        |                                                                                       |                                                                                       |
|                                      | Student(s) <b>6</b>                                     |                                              |                        |                        |                                                                                       | You will receive an email<br>confirming that your<br>submission has been<br>received. |
|                                      | First Name                                              |                                              | Last Name<br>Technique | and materials          | + -                                                                                   | SAMUDRA<br>ART<br>PRIZE <sub>MAURITIUS</sub>                                          |
|                                      | Type of work                                            |                                              | ~ Oil                  |                        |                                                                                       |                                                                                       |
|                                      | Support                                                 | Support Year produced * Canvas 2024          |                        | Year produced *        |                                                                                       | Hi there!                                                                             |
| C Home                               | Canvas                                                  |                                              |                        |                        | Congratulations on successfully submitting your artwork for the<br>Samudra Art Prize! |                                                                                       |
|                                      | Number of parts comp                                    | Number of parts comprising this work * Video |                        |                        | What's next?                                                                          |                                                                                       |
|                                      | · ht                                                    |                                              | ~ https://vi           | https://video.link.com |                                                                                       | Your submission is now final and will undergo a rigorous review                       |
|                                      | Height (cm) *                                           | Width (cm)                                   | *                      | Depth (cm)             |                                                                                       | process for pre-selection. If your work makes it through this stage, it               |
| My Account                           | 150cm                                                   | 75cm                                         |                        | 10cm                   |                                                                                       | will be presented to our jury for final deliberation.                                 |